## 線上信用卡繳費說明

## 三信合作社繳費平台-輸入學生學號

1. 進入三信合作社繳費入口網

網址: <u>https://payment.fesc.com.tw/fespay/s1\_204760020080001.jsp</u>

2. 輸入學號「登入」

| 繳費入口網 | 學雜費用                         |                 |
|-------|------------------------------|-----------------|
|       | 高雄市私立三信高級家事商業職業              | <sup>这</sup> 學校 |
|       | 使用者登入                        | □ 龄 λ 學 兆       |
|       |                              |                 |
| -     | 為了預防您離開電腦太久,以至這他人竊用,若您逾十分鐘未做 | 任何操作時,本系        |
|       | 統將自動執行登出。                    |                 |
|       |                              |                 |
|       |                              |                 |

3. 確認個人資料無誤後,點選「確定」

| 繳費入口網 | 學雜費用                                                                                                |  |  |  |
|-------|----------------------------------------------------------------------------------------------------|--|--|--|
|       | 高雄市私立三信高級家事商業職業學校                                                                                   |  |  |  |
|       | 請選擇繳費項目                                                                                             |  |  |  |
|       | 學號 22                                                                                               |  |  |  |
|       | 年級班別 113 確認個人資料                                                                                     |  |  |  |
|       | 學年學期別 112學年度上學期                                                                                     |  |  |  |
|       | 部別科別 日校建教烘焙食品科(僑生班)                                                                                 |  |  |  |
|       | 客戶名稱                                                                                                |  |  |  |
|       | <ul> <li>         · 费用 1 2023/10/06 - 71300016001986     </li> <li>         · 簡易繳費單     </li> </ul> |  |  |  |
|       | <b>點選</b> 確定 查詢已繳記錄   登出                                                                            |  |  |  |

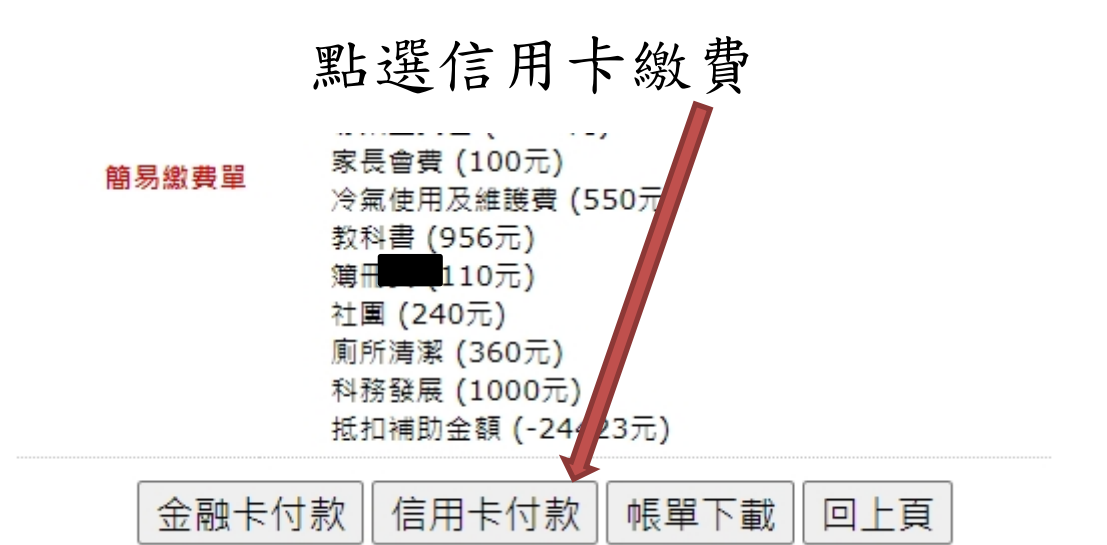

## 輸入信用卡卡號

| し、総費 | 搶鮮體驗APP 🔂 | <b>繳</b> 費專區                                               | 合作發卡銀行 | 金融服務専區 |
|------|-----------|------------------------------------------------------------|--------|--------|
|      | 信用卡繳學費    |                                                            |        |        |
|      | 學校名稱:     | 高雄市私立三信高級家事商業職業學校                                          | ž      |        |
|      | 學生姓名:     |                                                            |        |        |
|      | 學校代號:     | 8814602981                                                 |        |        |
|      | 繳款帳號:     | 71300016001986                                             |        |        |
|      | 繳款金額:     | \$ 11,996                                                  |        |        |
|      | 繳款方式:     | <ul> <li>信用卡/茲帳金融卡</li> <li>*手續費:0元(以實際手續費計收為準)</li> </ul> |        |        |
|      | 信用卡號:     | 1111 2222 3333 4444                                        |        |        |
|      | 信用卡有效月年:  | MM/YY                                                      |        |        |
|      | 卡片背面末3碼:  |                                                            |        |        |
|      |           | 修改                                                         | 下一步    |        |